# EVM User's Guide: LP5814EVM LP5815EVM LP5814/5DRLEVM 3/4 通道 I<sup>2</sup>C RGB LED 驱动器评估模块

# TEXAS INSTRUMENTS

## 说明

本用户指南介绍了 LP5814/4I/5/6/7 评估模块,包括 LP5814DRLEVM 和 LP5815DRLEVM。本用户指南可 用作工程评估的参考文献。本用户指南中包含硬件设置 说明、图形用户界面 (GUI) 安装、GUI 指南、原理 图、印刷电路板 (PCB) 布局和物料清单 (BOM)。

LP5814DRLEVM 可帮助设计人员评估 LP5814、 LP5814I 和 LP5816 的功能。LP5815DRLEVM 可帮助 设计人员评估 LP5815 和 LP5817 的功能。

- LP5814:具有自动动画控制功能的 4 通道 I<sup>2</sup>C 接口 RGBW LED 驱动器。
- LP5815:具有即时闪烁功能和自动动画控制功能的 3通道 I<sup>2</sup>C 接口 RGB LED 驱动器。
- LP5814I:具有自动动画控制和即时闪烁功能的4
   通道 I<sup>2</sup>C 接口 RGBW LED 驱动器。
- LP5816:4 通道 I<sup>2</sup>C 接口 RGBW LED 驱动器。

• LP5817:3 通道 I2C 接口 RGB LED 驱动器。

LP581x\_RUKA 图形用户界面 (GUI) 可通过 USB2ANY 接口适配器控制所有系列器件 LP5814/4I/5/6/7。

## 开始使用

- 1. 从 ti.com 申请 LP5814DRLEVM 或 LP5815DRLEVM。
- 从 ti.com 下载 LP5814、LP5815、LP5816、 LP5817 或 LP5814I 数据表。
- 3. 从 ti.com 下载 LP581x\_RUKA GUI。

## 应用

- 便携式和可穿戴电子产品:电子烟、耳塞和充电盒
- 游戏和家庭娱乐:智能扬声器、RGB 鼠标、可视门 铃
  - 工业 HMI:电动汽车充电器、工厂自动化

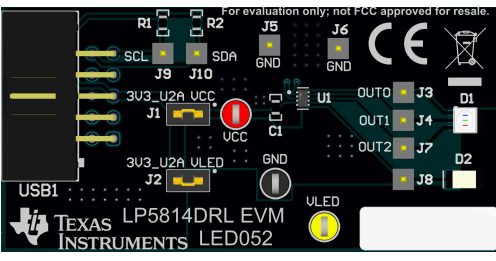

#### LP5814DRLEVM 硬件映像

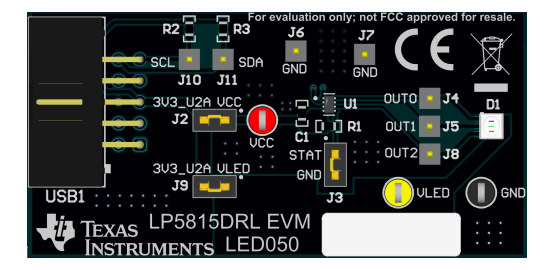

#### LP5815DRLEVM 硬件映像

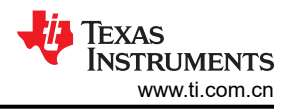

## 1 评估模块概述

## 1.1 引言

本用户指南介绍 LP5814/5DRLEVM 的特性、设置和使用情况。LP5814/5DRLEVM 可帮助用户评估德州仪器 (TI) 器件的特性。

通过将出厂安装的器件 (U1) 替换为 LP5816 或 LP5814I 器件,可以转换 LP5814DRLEVM 来测试 LP5816 或 LP5814I。

通过将出厂安装的器件 (U1) 替换为 LP5817 器件,可以转换 LP5815DRLEVM 来测试 LP5817。

本文档涵盖以下主题:

- 硬件设置
- 图形用户界面 (GUI) 说明
- 原理图
- 印刷电路板 (PCB) 布局
- 物料清单 (BOM)

## 1.2 套件内容

LP5814/5 EVM 套件包含以下材料,如图 1-1 所示。

- LP5814/LP5815 评估模块
- 带带状电缆和 USB 电缆的 USB2ANY 接口适配器

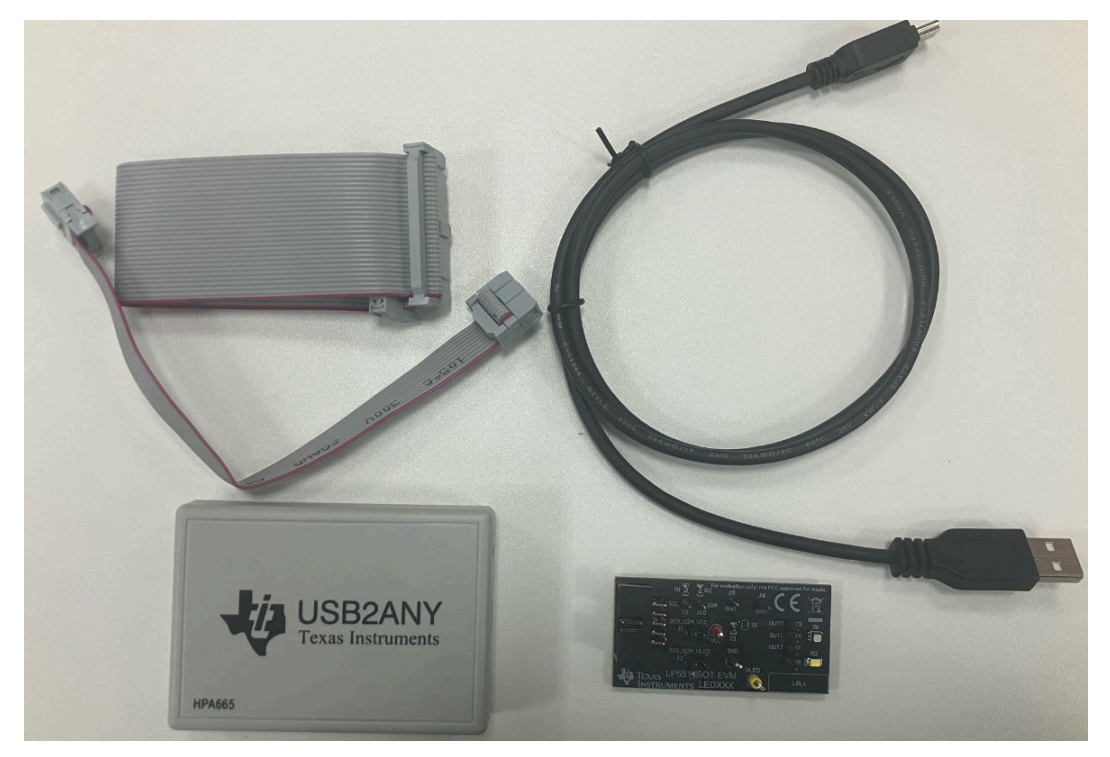

#### 图 1-1. LP5814/5DRLEVM 套件

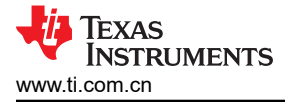

## 2 硬件

## 2.1 设置

本节介绍如何正确设置 LP5814/5DRLEVM。开始评估时,需要使用以下列表中的各项内容。

- 计算机
- LP5814DRLEVM 或 LP5815DRLEVM
- USB2ANY 接口适配器

在默认跳线设置中,可以直接使用 USB2ANY 电源评估此电路板,不需要外部电源。图 2-1 演示了设置连接。设置过程如下文所示:

- 1. 使用带状电缆将 USB2ANY 与 LP5814/5DRLEVM 连接起来。
- 2. 确保在适当的工作条件下正确设置所有跳线。有关更多详细信息,请参阅跳线信息。
- 3. 将 USB 电缆插入计算机上的 USB 端口。

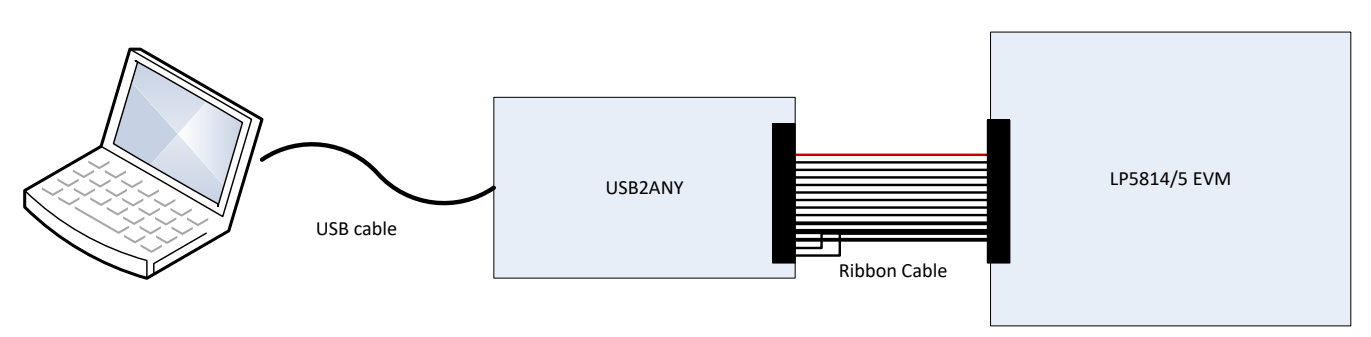

#### 图 2-1. 硬件连接

#### 2.2 跳线信息

- 1. 对于 LP5814DRLEVM, LP5814 将在以下条件下使用默认跳线设置。
  - LP5814 的 VCC 通过跳线 J1 连接到 USB2ANY 的 3.3V 电压。
  - 为 RGB LED D1 和白色 LED D2 提供电源的 VLED 通过跳线 J2 连接到 USB2ANY 的 3.3V 电压。

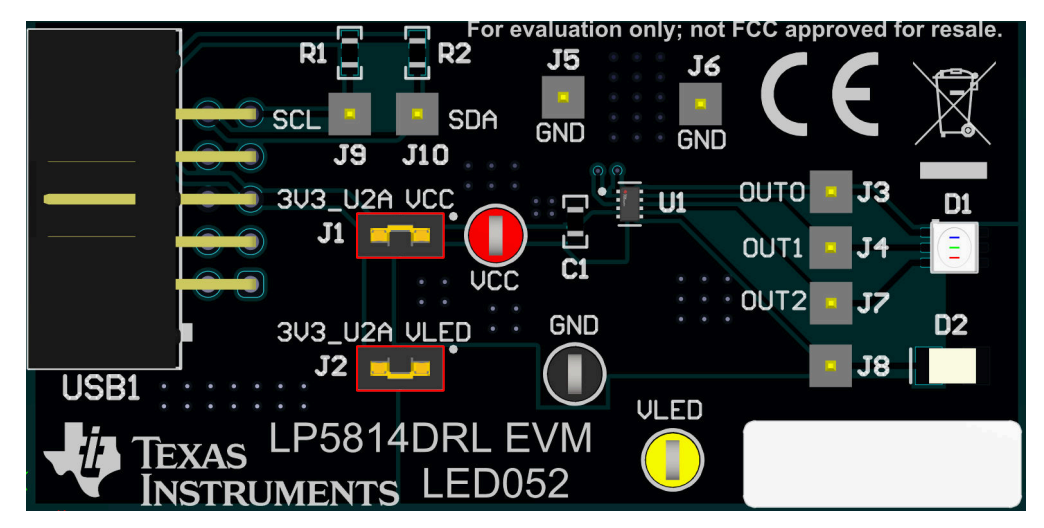

#### 图 2-2. LP5814DRLEVM 默认跳线设置

- 2. 对于 LP5815DRLEVM, LP5815 将在以下条件下使用默认跳线设置。
  - LP5815 的 VCC 通过跳线 J2 连接到 USB2ANY 的 3.3V 电压。

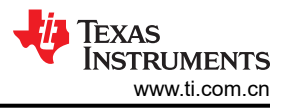

- LP5815 的 STAT 通过 J3 连接到 GND。
- 为 RGB LED D1 提供电源的 VLED 通过跳线 J9 连接到 USB2ANY 的 3.3V 电压。

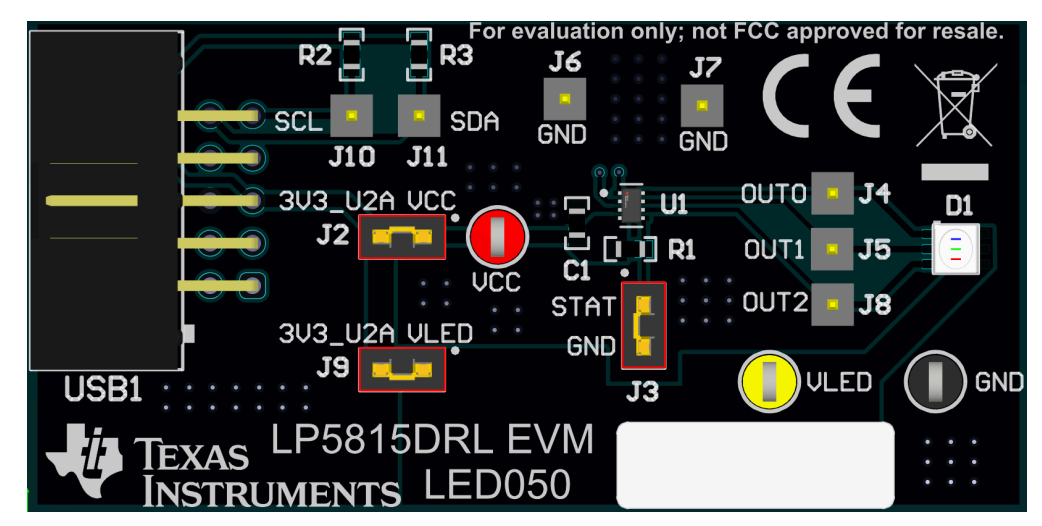

图 2-3. LP5815DRLEVM 默认跳线设置

## 3 软件

## 3.1 软件说明

本部分介绍如何通过 GUI 安装所有 GUI 并控制 EVM。开始评估 LP5814/5DRLEVM 需要以下列表中的项目。

• LP581x\_RUKA GUI 软件

## 3.2 图形用户界面 (GUI) 安装

LP581x\_RUKA GUI 软件可通过以下链接下载:LP581x\_RUKA GUI。

在 Gallery 页面上 (如图 3-1 所示),单击面板的空白部分以打开**联机版本**,或单击 下载按钮并选择将**脱机版本** 安装到用户计算机的平台。

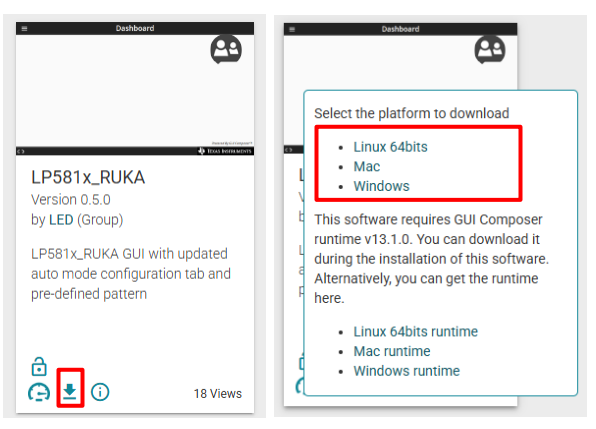

图 3-1. GUI 下载页面

对于离线版本,下载完成后,解压该文件并双击 exe 应用程序文件以开始安装。然后按照安装向导完成安装,在此期间必须接受许可证并保留所有默认设置。根据网络速度,安装大约需要十分钟。

显示 图 3-2 即提示已成功安装脱机版本。点击"完成"按钮以开始 GUI 评估。

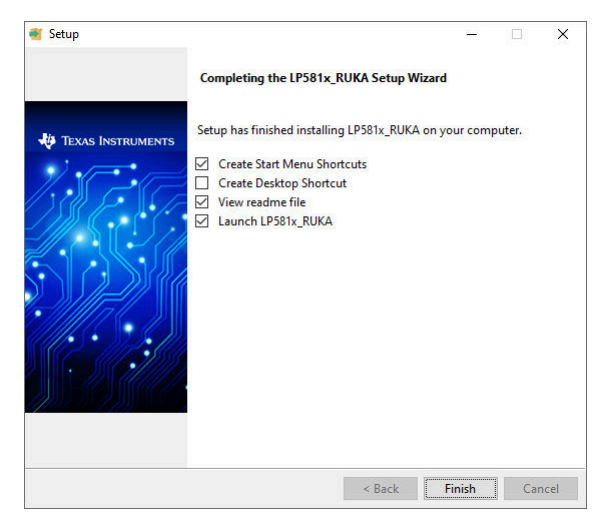

图 3-2. 成功安装 GUI 的最后一步

## 3.3 图形用户界面 (GUI) 指南

LP581x\_RUKA GUI 是一款用于控制和评估 LP581x(4/4I/5/6/7) 系列所有功能的便捷工具。

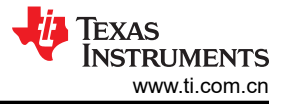

## 3.3.1 硬件连接

打开 GUI 软件,将 USB 电缆插入计算机的 USB 端口。GUI 左下角的 图 3-3 显示硬件连接状态。

单击"连接"按钮可通过 USB2ANY 启动与 EVM 板的软件连接。连接状态显示 GUI 和 EVM 板的连接结果。

- 硬件已连接表示 EVM 已成功连接到 GUI
- 硬件未连接表示 EVM 未成功连接到 GUI

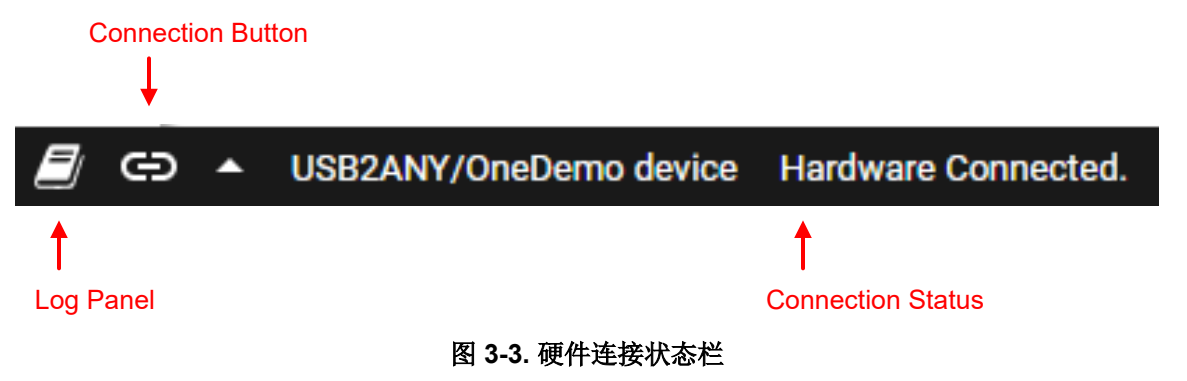

如果 USB2ANY 工具已用于评估其他 EVM 并更新到其他固件版本(如 2.8.2.0),则需要使用固件版本才能更新 到 LP581x\_RUKA GUI 的映射版本。单击"连接"按钮后,将显示固件更新窗口,如 图 3-4 所示。请按照以下步 骤完成固件更新。

| Update Firmware                                                                        | Update Firmware                                                                        |
|----------------------------------------------------------------------------------------|----------------------------------------------------------------------------------------|
| The device is using firmware version 2.8.2.0. Recommended firmware version is 3.0.4.0. | The device is using firmware version 2.8.2.0. Recommended firmware version is 3.0.4.0. |
| • Step 1: UPDATE Firmware                                                              | Step 1: UPDATE Firmware                                                                |
| • Step 2: After firmware update succeeds, please click Finish                          | • Step 2: After firmware update succeeds, please click Finish                          |
|                                                                                        | Update succeeded                                                                       |
| SKIP UPDATE                                                                            | FINISH                                                                                 |

## 图 3-4. 固件更新

如果从未使用 USB2ANY 工具评估任何 EVM,则在单击"连接"按钮后,在单击"更新"按钮以将 USB2ANY 的固件版本更新到 GUI 的映射版本之前,需要执行以下步骤。

- 1. 拔下 USB 电缆 (请勿点击 UPDATE 按钮)。
- 2. 按下 USB2ANY 中的 "BSL" 按钮, 然后插入 USB 电缆。
- 3. 点击 UPDATE 按钮。

#### 3.3.2 开始页面

English Document: SNVU932 Copyright © 2025 Texas Instruments Incorporated 打开 GUI 后会显示 图 3-5,可以在其中选择不同的器件型号。默认选择 LP5814。选择安装在连接到 GUI 的 EVM 上的器件。然后,单击探索按钮开始评估。

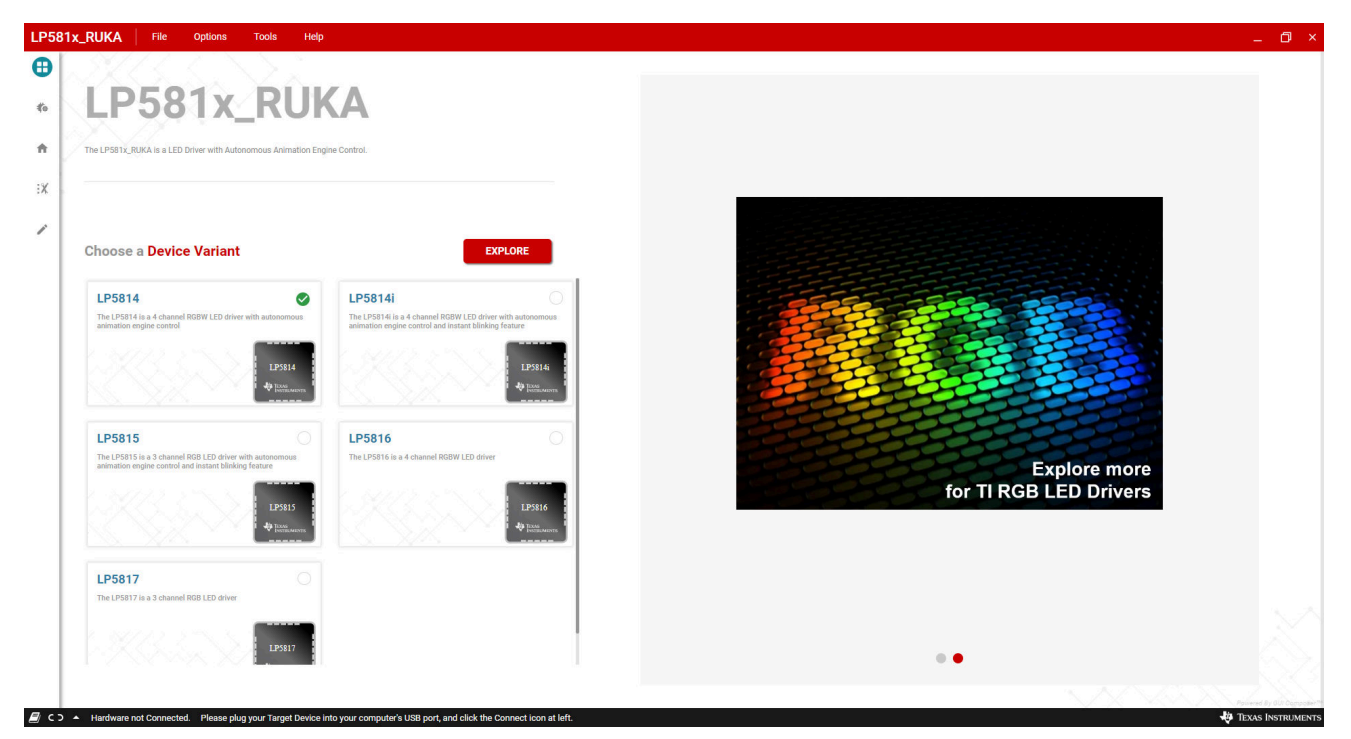

## 图 3-5. 开始页面

在*开始页面*上选择 LP5814、LP5816 或 LP5817 后,单击 探索 按钮后,GUI 将跳转到 主页。

在"开始页面"上选择 LP5815 或 LP5814I 后,单击"探索"按钮后,将显示即时闪烁禁用提示窗口,如 图 3-6 所示。

- 单击是将 INSTABLINK\_DIS 位设置为 1。
- 单击**否**将 INSTABLINK\_DIS 位保持为 0。

对于 LP5815, STAT 默认通过跳线 J3 短接至 GND。因此,即使 INSTABLINK\_DIS 位为 0,也会禁用即时闪烁 功能。要在 OUT0 引脚上启用即时闪烁,应移除跳线 J3。

无论单击"是"或"否", GUI 都会跳转至 主页。

| D                | diable channelindian  |           |  |    |  |
|------------------|-----------------------|-----------|--|----|--|
| Do you want to o | disable charge indica | tor mode? |  |    |  |
|                  |                       |           |  |    |  |
|                  |                       | YES       |  | NO |  |
|                  |                       |           |  |    |  |

## 图 3-6. 即时闪烁禁用

#### 3.3.3 硬件设置页面

图 3-7 中有两个选项卡。

- 将 EVM 连接到 PC 显示计算机和 USB2ANY 工具与 EVM 之间的电缆连接。
- 连接跳线显示 EVM 的默认跳线设置。

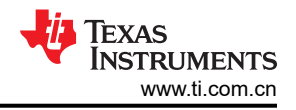

## 单击完成以跳转到主页。

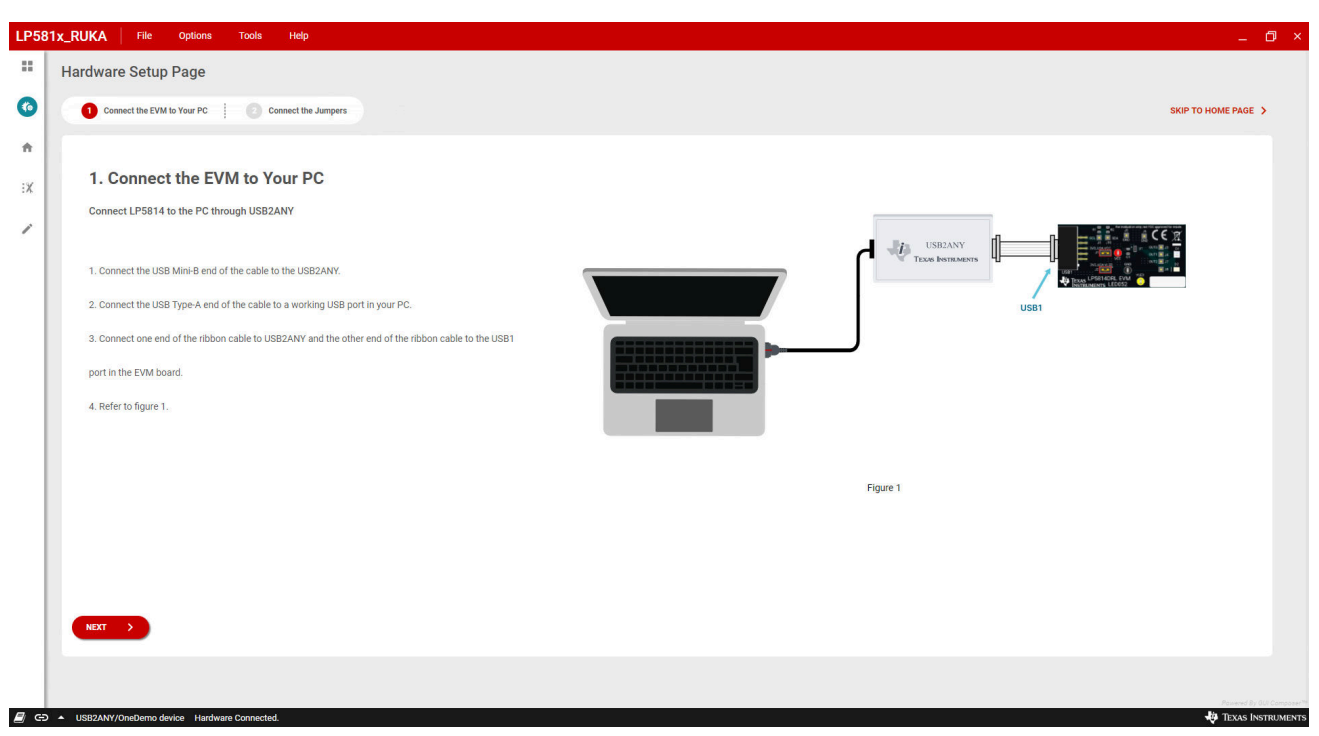

## 图 3-7. 硬件设置页面

#### 3.3.4 主页页面

在图 3-8 左侧有硬件设置控件。默认选择 I<sup>2</sup>C 广播通信模式。单击配置并编辑按钮后,会启用输入的模式选择 控件,并断开硬件连接。可以从模式下拉菜单中选择独立模式。然后单击配置并连接以通过独立的 I<sup>2</sup>C 通信模式 发起硬件连接。

图 3-8 右侧有两个快捷方式,可通过单击相应的开始按钮导航到 LED 控制页面和寄存器映射页面。

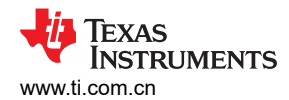

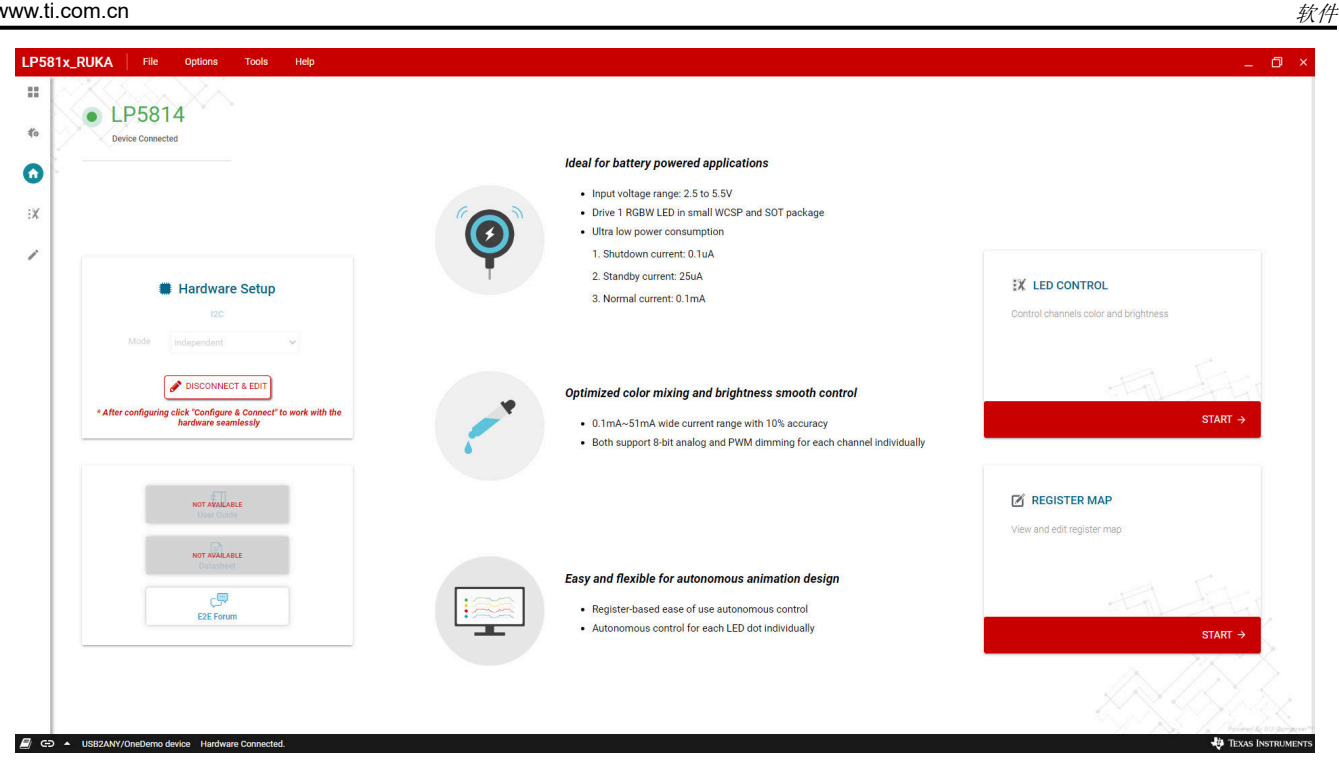

图 3-8. 主页页面

3.3.5 LED 控制页面

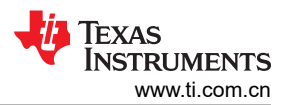

图 3-9 提供对器件所有功能的控制。以下各节介绍如何使用 GUI 在基于 LP5814DRLEVM 的手动模式和自主动画 模式下打开 LED。

| LP58 | 1x_RUKA File Options To                          | ools Help                                                |                                                                      |                |                 |                          |                    |                 |               |           |          |                                       |
|------|--------------------------------------------------|----------------------------------------------------------|----------------------------------------------------------------------|----------------|-----------------|--------------------------|--------------------|-----------------|---------------|-----------|----------|---------------------------------------|
|      | LED CONTROL LP5814 () Chip                       | p Enabled Interface : I2C Chip Address                   | : 0x34                                                               |                |                 |                          |                    | VIEW ALL FLA    | GS () SHUTDOW | N C RESET | 🗘 UPDATE |                                       |
| 10   |                                                  | CUSTOM                                                   |                                                                      |                |                 |                          |                    | PRE-D           | EFINED        |           |          |                                       |
| +    |                                                  | 1 Mode                                                   | Selection                                                            | · ② Manual Mod | e Configuration | (                        | 3 Auto Mod         | e Configuration |               |           |          |                                       |
| ເ    | Select LED select individual or multiple LEDs to | to configure (Shift + select for multiple LED selections | )                                                                    |                |                 |                          |                    |                 | ► START       | STOP      | II PAUSE | 5                                     |
| /    |                                                  |                                                          | 00/7.9 LED0<br>00/7.1 LED1<br>00/7.2 LED2<br>00/7.2 LED2<br>00/7.3 C |                | Selected LEI    | Ds<br>ired LEDs from LED | 9 Matrix           |                 |               |           |          | <ul> <li>Device Configurat</li> </ul> |
|      | Mode Selection                                   |                                                          |                                                                      |                |                 |                          |                    |                 |               |           |          |                                       |
|      | Enable LED<br>Disable V                          | Select Mode<br>Manual                                    | PWM Dimming Scale                                                    | ⊂ Enab         | le Fade<br>able | ~                        | Dot Current<br>He: |                 | Decimal 0     |           |          |                                       |
|      |                                                  |                                                          |                                                                      |                |                 |                          |                    |                 |               |           | Per      | poter <sup>m</sup>                    |

#### 图 3-9. LED 控制页面

#### 3.3.5.1 在手动模式下打开 LED

本节介绍在手动模式下打开蓝色 (OUT0) 和绿色 (OUT1) LED 的步骤。

- 1. 单击芯片使能按钮以启用芯片,如图 3-10 所示。
- 2. 按住键盘 *Shfit* 键的同时单击蓝色 LED 和绿色 LED,以选定蓝色 LED (OUT0) 和绿色 LED (OUT1) 进行配置。
- 3. 从*启用 LED* 下拉菜单选择*启用*项,以启用选定的蓝色 LED 和绿色 LED。从*选择模式* 下拉菜单中选择*手动*项,将选定的蓝色 LED 和绿色 LED 设置为手动模式。

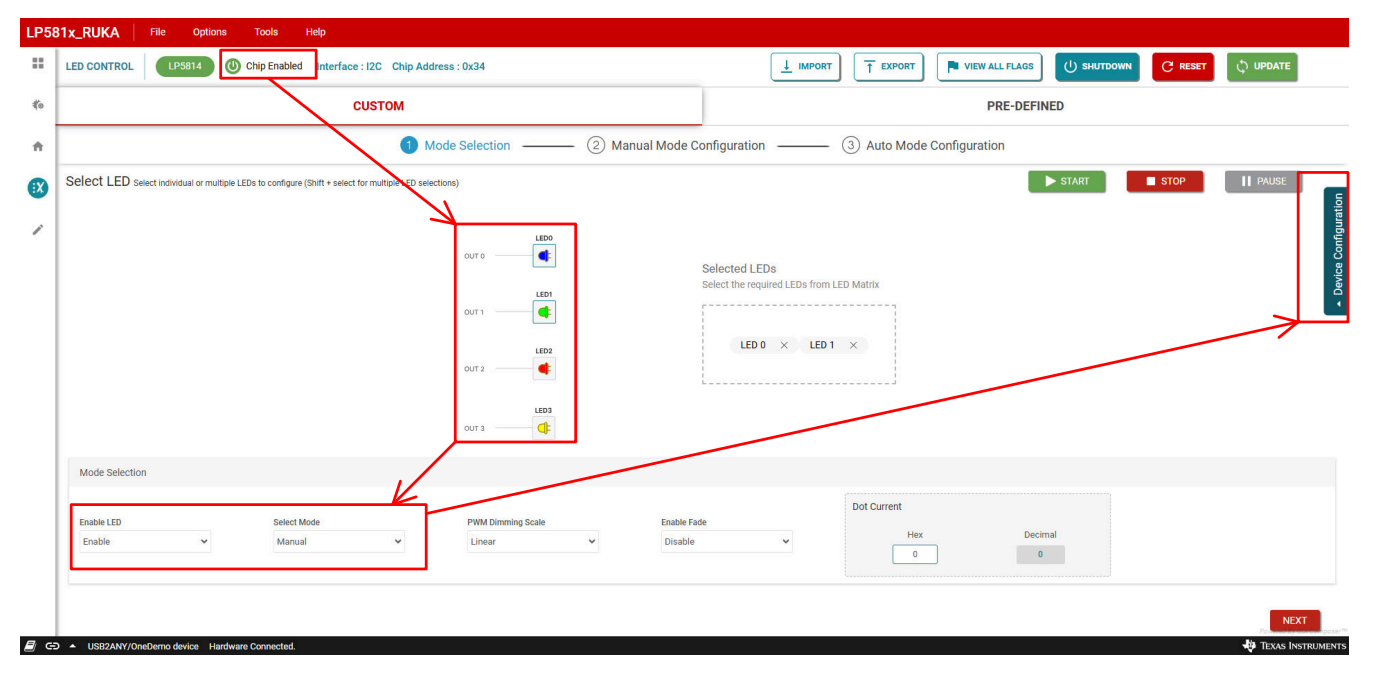

### 图 3-10. 芯片使能和手动模式设置

English Document: SNVU932 Copyright © 2025 Texas Instruments Incorporated

- 4. 单击 LED 控制页面右侧的器件配置按钮,以打开最大电流配置面板,如图 3-11 所示。从最大电流下拉菜单中选择 25.5mA 或 51mA 项,以设置选定蓝色 LED 和绿色 LED 的 MC (最大电流)。
- 5. 单击右上角的更新按钮,以使上文所述步骤3和步骤4中的配置生效。

|    | LED CONTROL LP5814 () Ch                      | hip Enabled Interface : I2C Chip Addr               | ess:0x34          |                                                                    |                      |                 |          |
|----|-----------------------------------------------|-----------------------------------------------------|-------------------|--------------------------------------------------------------------|----------------------|-----------------|----------|
|    |                                               | CUSTOM                                              |                   |                                                                    | ×                    |                 |          |
| ſ  |                                               | 1 Me                                                | ode Selection ②   | Manual Mode Configuration                                          | (B) Auto Mode Cor    | Maximum Current | 25.5mA 👻 |
|    | Select LED Select Individual or multiple LEDs | to configure (Shift + select for multiple LED selec | lions)            |                                                                    |                      | LED Fade Time   | Os 👻     |
|    |                                               |                                                     |                   | Selected LEDs<br>Select the required LEDs from Li<br>LED 0 × LED 1 | DEVICE CONFIGURATION |                 |          |
|    | Mode Selection                                |                                                     |                   |                                                                    |                      |                 |          |
|    | Enable LED                                    | Select Mode                                         | PWM Dimming Scale | Enable Fade                                                        | Dot Current          |                 |          |
| Π. | Enable 🗸                                      | Manual 👻                                            | Linear 🗸          | Disable 🗸                                                          | Hex<br>0             |                 |          |

## 图 3-11. 手动模式下的电流设置和更新命令发送

- 6. 在*点电流* 控件中输入数据,为选定的蓝色 LED 和绿色 LED 设置 DC(点电流)值,如 图 3-11 所示。
- 7. 单击*手动模式配置*选项卡以打开手动 PWM 设置面板,如图 3-12 所示。在*手动 PWM* 控件中输入数据,为选定的蓝色 LED 和绿色 LED 设置手动 PWM 值。

## 输入 PWM 值后,选定的蓝色 LED 和绿色 LED 将亮起。

| CUSTOM PRE-DEFINED     Image: Custom Custom     Image: Custom Custom     Image: Custom Custom     Image: Custom Custom     Image: Custom Custom Custom     Image: Custom Custom Custom     Image: Custom Custom Custom     Image: Custom Custom Cu |                                                               |                                            |                         | C                   |                 |           |               |         |      |          |
|----------------------------------------------------------------------------------------------------|---------------------------------------------------------------|--------------------------------------------|-------------------------|---------------------|-----------------|-----------|---------------|---------|------|----------|
| Mode Selection     Select LED Seect incideat or multiple LEDs to configure (biff + select for multiple LED section)     Select LED Seect incideat or multiple LEDs to configure (biff + select for multiple LED section)     Select LED Select LED Select Incideat or multiple LEDs to configure (biff + select for multiple LED section)     Select LED Select Incideat or multiple LEDs to configure (biff + select for multiple LED section)     Select LED Select Incideat or multiple LEDs to configure (biff + select for multiple LED section)     Select Incideat or multiple LEDs to configure (biff + select for multiple LED section)     Select Incideation     Select Incideation     Select Incideatio                                                                                                    |                                                               | CUSTOM                                     |                         |                     |                 |           | PRE-DEF       | INED    |      |          |
| Select LED seect ndividual or multiple LED to configure (Birlt + select for multiple LED selection)  Select LED s Selected LEDs Selected LEDs Select the required LED from LED Matrix LED 0 x LED 1 x  Manual Mode  Manual Mode  Manual Mode  Manual PWM Her Decimal T 25                                                                                                    |                                                               | Mode Selection                             | —<br>2 Manual Mode      | Configuration -     | (3)             | Auto Mode | Configuration |         |      |          |
| Image: Selected LEDs       Selected LEDs       Select                                                                                                    | Select LED Select individual or multiple LEDs to configure (S | hift + select for multiple LED selections) |                         |                     |                 |           |               | ► START | STOP | II PAUSE |
| Select the required LEDs from LED Matrix.                                                                                                    |                                                               | out o                                      |                         | Selected LEDs       |                 |           |               |         |      |          |
| LED X LED 1 X<br>ours LED 1 X<br>ours ours ours ours ours ours ours ours                                                                                                    |                                                               | OUT 1                                      |                         | Select the required | LEDS from LED M | latrix    |               |         |      |          |
| Manual Mode Manual PWM Hex Decimal T 255                                                                                                    |                                                               | OUT 2                                      |                         | LED 0               | × LED 1 ×       |           |               |         |      |          |
| Manual Mode Manual PVIM Hex Decimal T 255                                                                                                    |                                                               | OUT 3                                      |                         |                     |                 |           |               |         |      |          |
| Manual PWM<br>Hex Decimal<br>rr 255                                                                                                    | Manual Mode                                                   |                                            | V                       | /                   |                 |           |               |         |      |          |
|                                                                                                    |                                                               |                                            | Manual PWM<br>Hex<br>rr | Decimal<br>255      |                 |           |               |         |      |          |

## 图 3-12. 手动 PWM 设置

#### 3.3.5.2 在自主模式下打开 LED

本节介绍了在自主动画模式下,以表 3-1 中所示的模式打开红色 LED (OUT2) 和白色 LED (OUT3) LED 的步骤。

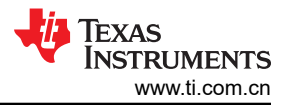

表 3-1. 设计参数

| LED           | 模式                      |
|---------------|-------------------------|
| 红色 LED (OUT2) | 动画模式,以 5Hz 的频率闪烁        |
| 白色 LED (OUT3) | 动画模式,以1s指数增大和1s指数减小进行呼吸 |

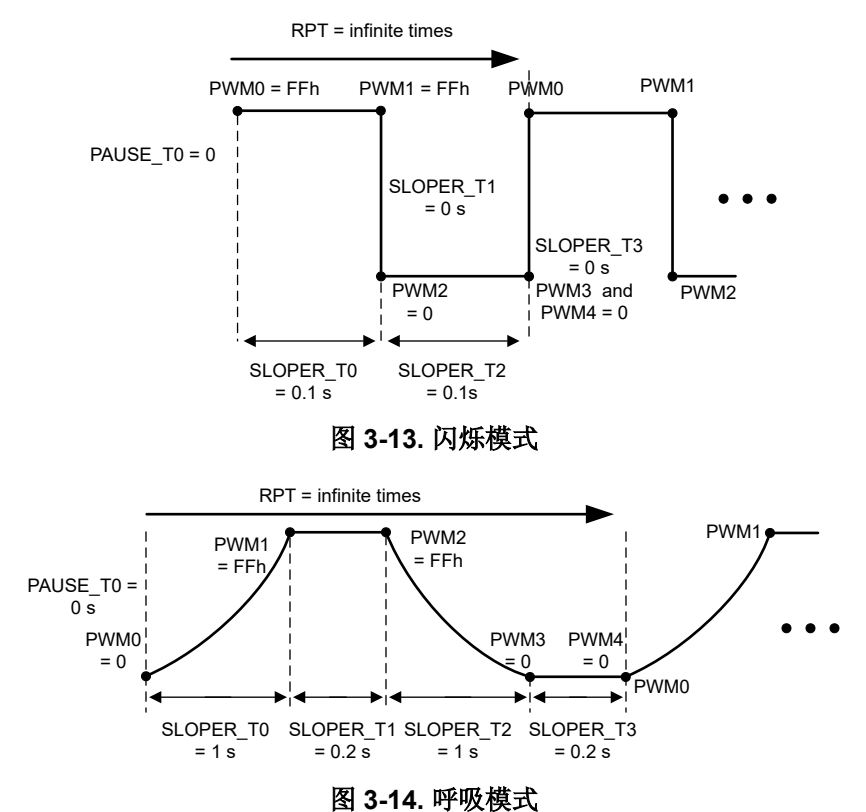

- 1. 单击芯片使能按钮以启用芯片,如图 3-15 所示。
- 2. 按住键盘 *Shfit* 键的同时单击红色 LED 和白色 LED,以选定红色 LED (OUT2) 和白色 LED (OUT3) 进行配置。
- 3. 从*启用 LED* 下拉菜单选择 *启用* 项,以启用选定的红色 LED 和白色 LED。

从选择模式下拉菜单中选择自动项,将选定的红色 LED 和白色 LED 设置为自主动画模式。

从 PWM 调光范围下拉菜单中选择指数项,以启用选定红色 LED 和白色 LED 的指数 PWM 调光。

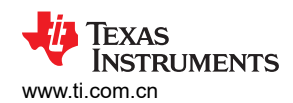

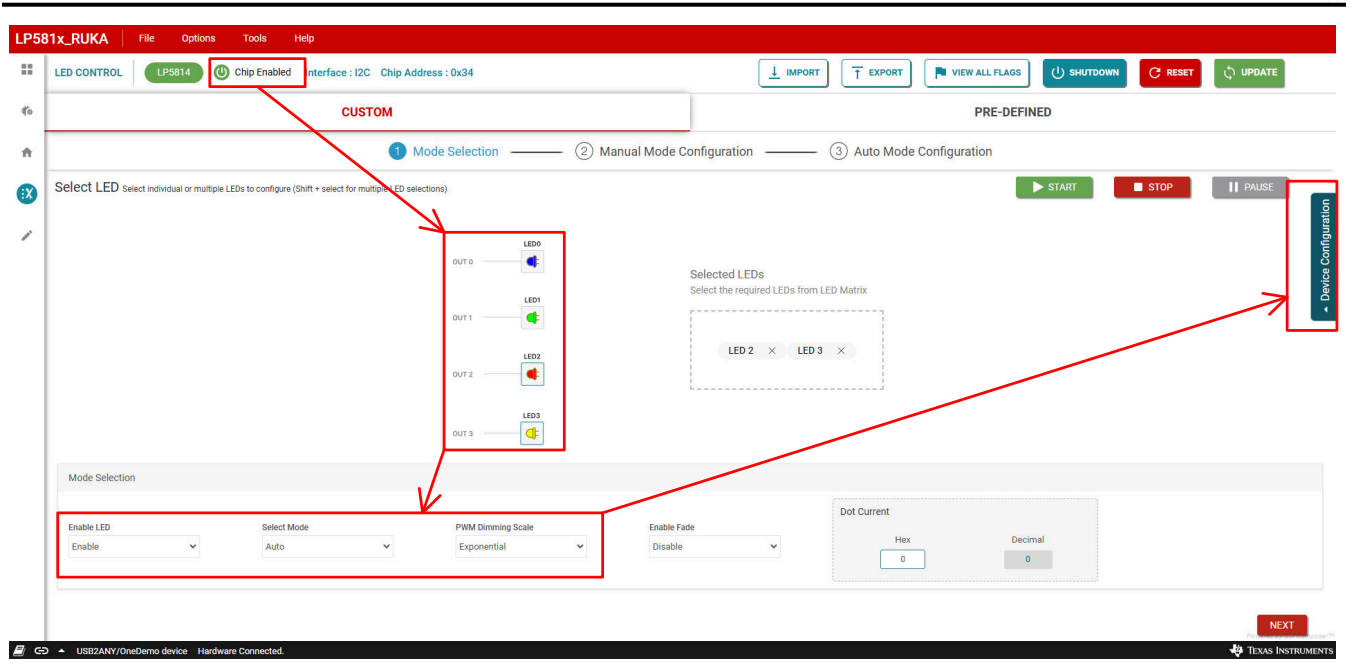

## 图 3-15. 芯片使能和自动模式设置

- 4. 单击 LED 控制页面右侧的器件配置按钮,以打开最大电流配置面板,如图 3-16 所示。从最大电流下拉菜单中选择 25.5mA 或 51mA 项,以设置选定红色 LED 和白色 LED 的 MC (最大电流)。
- 5. 单击右上角的更新按钮,以使上文所述步骤3和步骤4中的配置生效。
- 6. 在点电流 控件中输入数据,为选定的蓝色 LED 和绿色 LED 设置 DC (点电流)值,如 图 3-16 所示。

|   |                      |                        | С                                 | USTOM                  |                   |         |                  |                       |              |           | ×       |                 |        |   |
|---|----------------------|------------------------|-----------------------------------|------------------------|-------------------|---------|------------------|-----------------------|--------------|-----------|---------|-----------------|--------|---|
|   |                      |                        |                                   | 1 Mo                   | de Selection      | – ② Man | ual Mode Configu | ration                | – ③ Auto     | Mode Co   |         | Maximum Current | 25.5mA | * |
| S | elect LED select ind | vidual or multiple LEE | Ds to configure (Shift + select f | or multiple LED select | ons)              |         |                  |                       |              |           |         | LED Fade Time   | 0s     | - |
|   |                      |                        |                                   |                        | OUT 0             |         | Selec            | ted LEDs              |              |           | NO      |                 |        |   |
|   |                      |                        |                                   |                        | OUT 1             |         | Select           | the required LEDs fro | m LED Matrix |           | IGURATI |                 |        |   |
|   |                      |                        |                                   |                        | OUT 2             |         |                  |                       | D3 X         |           | CONF    |                 |        |   |
|   |                      |                        |                                   |                        | OUT 3             |         |                  |                       |              |           |         |                 |        |   |
|   | Mode Selection       |                        |                                   |                        |                   |         |                  |                       |              | /         |         |                 |        |   |
|   | Enable LED           |                        | Select Mode                       |                        | PWM Dimming Scale |         | Enable Fade      |                       | Dot Curre    | nt        |         |                 |        |   |
|   | Enable               | ~                      | Auto                              | ~                      | Exponential       | ~       | Disable          | ~                     | (            | Hex<br>FF |         |                 |        |   |

## 图 3-16. 自动模式下的电流设置和更新命令发送

7. 单击自动模式配置选项卡以打开模式设置面板,如图 3-17 所示。
 从 OUT2 引擎通道下拉菜单中选择 选中 Engine0 项,从而为选定的红色 LED (OUT2)选择引擎 0。
 从 OUT3 引擎通道下拉菜单中选择 选中 Engine1 项,从而为选定的白色 LED (OUT3)选择引擎 1

软件

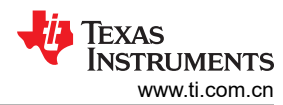

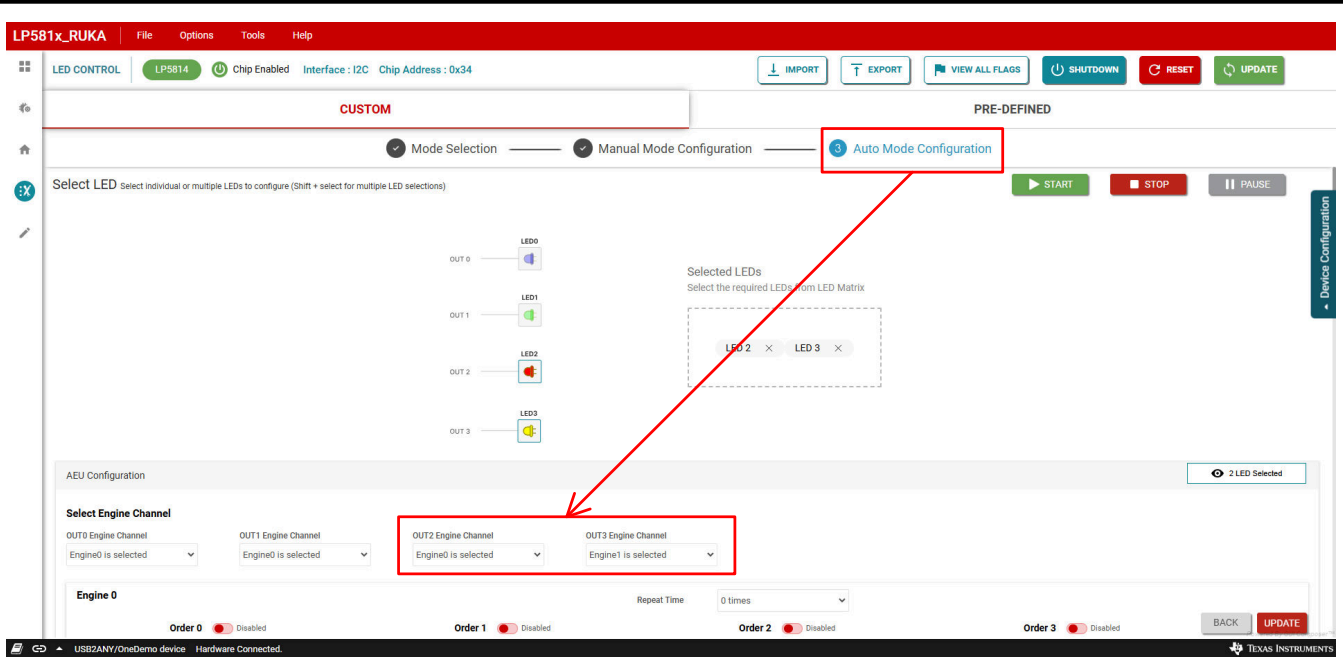

## 图 3-17. 引擎选择

8. 单击*引擎* 0 控制面板下的*顺序* 0 旁的切换按钮,以启用引擎 0 顺序 0。从*顺序* 0 下拉菜单中选择选中 Pattern0,从而为引擎 0 顺序 0 选择模式 0,如 图 3-18 所示。

单击*引擎*1控制面板下的*顺序*0旁的切换按钮,以启用引擎1顺序0。从*顺序*0下拉菜单中选择选中 Pattern1,从而为引擎1顺序0选择模式1,如图3-18所示。

| °58 | 31x_RUKA File                              | Options Tools Help                                                                                                    |                               |                     |                                       |                                       |         |
|-----|--------------------------------------------|----------------------------------------------------------------------------------------------------|-------------------------------|---------------------|---------------------------------------|---------------------------------------|---------|
|     | LED CONTROL                                | LP5814 () Chip Enabled Interfa                                                                                                    | ace : I2C Chip Address : 0x34 |                     |                                       | PORT VIEW ALL FLAGS                   | C reset |
| •   |                                            |                                                                                                    | сизтом                        |                     |                                       | PRE-DEFINED                           |         |
| F   |                                            |                                                                                                    | Mode Selection                | Manual Mode Co      | onfiguration ③ Auto                   | Mode Configuration                    |         |
| )   | OUTO Engine Channel<br>Engine0 is selected | OUT1 Engine Channel                                                                                                    | OUT2 Engine Channel           | OUT3 Engine Channel | ~                                     |                                       |         |
|     | Engine 0                                   |                                                                                                    |                               | Repeat Time         | 0.times ×                             |                                       |         |
|     |                                            | Order 0  The December of December of Decem | Order 1 Oisabled              | repedt fille        | Order 2 Olisabled                     | Order 3 Oisabled                      |         |
|     |                                            | Pattern0 is selected                                                                                                    | Pattern0 is selected          | ~                   | Pattern0 is selected 🗸 🗸              | Pattern0 is selected                  | ~       |
|     | Engine 1                                   |                                                                                                    |                               | Repeat Time         | 0 times 🗸                             |                                       |         |
|     |                                            | Order 0  Enabled Pattern1 is selected                                                                                                    | Order 1 Disabled              | ~                   | Order 2 Disabled Pattern0 is selected | Order 3 Disabled Pattern0 is selected | ~       |
|     | Engine 2                                   |                                                                                                    |                               |                     |                                       |                                       |         |
|     |                                            | Order 0 Disabled                                                                                                    | Order 1 Oisabled              | кереat Time         | Order 2 Orisabled                     | Order 3 Oisabled                      |         |
|     |                                            | Pattern0 is selected 🗸 🗸                                                                                                    | Pattern0 is selected          | ~                   | Pattern0 is selected 🗸 🗸              | Pattern0 is selected                  | ×       |
|     | Engine 3                                   |                                                                                                    |                               | Repeat Time         | 0 times 🗸                             |                                       |         |
|     |                                            | Order 0 Disabled                                                                                                    | Order 1 Disabled              |                     | Order 2 Oisabled                      | Order 3 (Disabled                     |         |
|     |                                            | Pattern0 is selected 🗸 🗸                                                                                                    | Pattern0 is selected          | ~                   | Pattern0 is selected                  | Pattern0 is selected                  | UPDATE  |

## 图 **3-18.** 引**擎**顺序启用

9. 将模式 0 的参数设置为表 3-2 表中所示的值。
将模式 1 的参数设置为表 3-3 表中所示的值。
在*模式 0* 和*模式 1* 控制面板下输入值,如 图 3-19 所示。

软件

|     | 表 3-2. PATTERI        | N0 5Hz 闪烁参数 |                                                      |
|-----|-----------------------|-------------|------------------------------------------------------|
| 地址  | 寄存器                   | 设置值         | 说明                                                   |
| 1Ch | PATTERN0_PAUSE_TIME   | 00h         | 无暂停时间                                                |
| 1Dh | PATTERN0_REPEAT_TIME  | 0Fh         | 无限重复次数                                               |
| 1Eh | PATTERN0_PWM0         | FFh         | PATTERN0_PWM0 = FFh                                  |
| 1Fh | PATTERN0_PWM1         | FFh         | PATTERN0_PWM1 = FFh                                  |
| 20h | PATTERN0_PWM2         | 00h         | PATTERN0_PWM2 = 0                                    |
| 21h | PATTERN0_PWM3         | 00h         | PATTERN0_PWM3 = 0                                    |
| 22h | PATTERN0_PWM4         | 00h         | PATTERN0_PWM4 = 0                                    |
| 23h | PATTERN0_SLOPER_TIME1 | 02h         | PATTERN0_SLOPER_T1 = 0,<br>PATTERN0_SLOPER_T0 = 0.1s |
| 24h | PATTERN0_SLOPER_TIME2 | 02h         | PATTERN0_SLOPER_T3 = 0,<br>PATTERN0_SLOPER_T2 = 0.1s |

## ~ ¥L

#### 表 3-3. PATTERN1 呼吸参数

|     | -                     |     |                                                          |
|-----|-----------------------|-----|----------------------------------------------------------|
| 地址  | 寄存器                   | 设置值 | 说明                                                       |
| 25h | PATTERN1_PAUSE_TIME   | 00h | 无暂停时间                                                    |
| 26h | PATTERN1_REPEAT_TIME  | 0Fh | 无限重复次数                                                   |
| 27h | PATTERN1_PWM0         | 00h | PATTERN1_PWM0 = 0                                        |
| 28h | PATTERN1_PWM1         | FFh | PATTERN1_PWM1 = FFh                                      |
| 29h | PATTERN1_PWM2         | FFh | PATTERN1_PWM2 = FFh                                      |
| 2Ah | PATTERN1_PWM3         | 00h | PATTERN1_PWM3 = 0                                        |
| 2Bh | PATTERN1_PWM4         | 00h | PATTERN1_PWM4 = 0                                        |
| 2Ch | PATTERN1_SLOPER_TIME1 | 4Bh | PATTERN1_SLOPER_T1 =<br>0.2s, PATTERN1_SLOPER_T0<br>= 1s |
| 2Dh | PATTERN1_SLOPER_TIME2 | 4Bh | PATTERN1_SLOPER_T3 =<br>0.2s, PATTERN1_SLOPER_T2<br>= 1s |

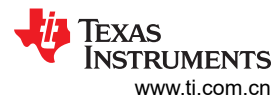

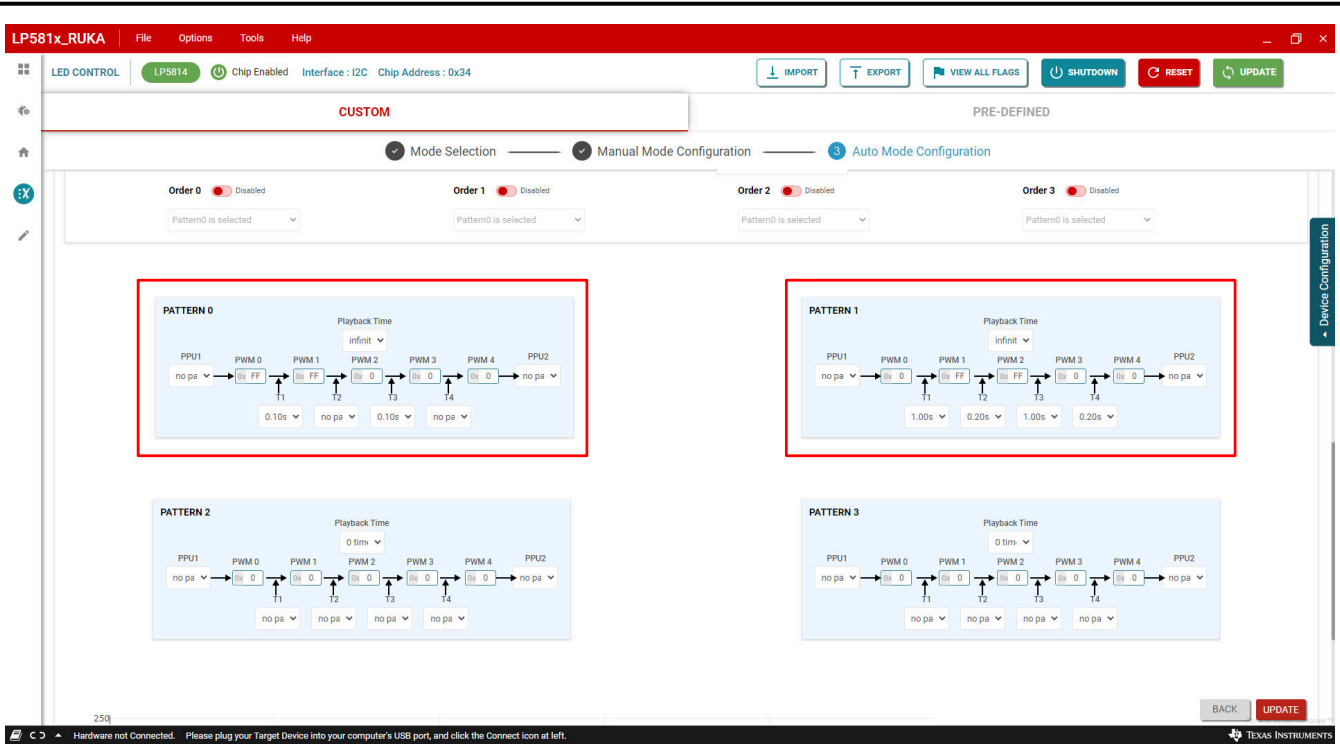

- 图 3-19. 模式参数设置
- 10. 最后,发送开始命令,通过单击"开始"按钮来启动在红色 LED (OUT2) 和白色 LED (OUT3) 上运行的配置 模式,如 图 3-20 所示。
  - 发送开始命令后,选定的红色 LED 开始以 5Hz 的频率闪烁,选定的白色 LED 开始像呼吸一样渐亮和渐暗。

| x_RUKA File                                                         | Options Tools Help                                                |                                            |                                            |                                          |                                       |                  |
|---------------------------------------------------------------------|-------------------------------------------------------------------|--------------------------------------------|--------------------------------------------|------------------------------------------|---------------------------------------|------------------|
|                                                                     | P5814 O Chip Enabled Interface : I2C Cl                           | nip Address : 0x34                         |                                            |                                          | VIEW ALL FLAGS                        | C reset 🗘 update |
|                                                                     | CUSTON                                                            | I                                          |                                            |                                          | PRE-DEFINED                           |                  |
|                                                                     |                                                                   | Mode Selection                             | Manual Mode Co                             | onfiguration 3 Auto Mod                  | de Configuration                      |                  |
| Select LED Select Indi                                              | vidual or multiple LEDs to configure (Shift + select for multiple | LED selections)                            |                                            |                                          | ► START                               | STOP             |
|                                                                     |                                                                   | OUT 0                                      |                                            | Selected LEDs                            |                                       |                  |
|                                                                     |                                                                   | OUT 1                                      |                                            | Select the required LEDs from LED Matrix |                                       |                  |
|                                                                     |                                                                   |                                            |                                            |                                          |                                       |                  |
|                                                                     |                                                                   | OUT 3                                      |                                            |                                          |                                       |                  |
| AEU Configuration                                                   |                                                                   |                                            |                                            |                                          |                                       | 2 LED Selected   |
| Select Engine Channel<br>OUTO Engine Channel<br>Engine0 is selected | OUT1 Engine Channel Engine0 is selected v                         | OUT2 Engine Channel<br>Engine0 is selected | OUT3 Engine Channel<br>Engine1 is selected | ×                                        |                                       |                  |
|                                                                     |                                                                   |                                            | Playback Tim                               | e O times 🗸                              |                                       |                  |
| Engine 0                                                            |                                                                   |                                            |                                            |                                          |                                       |                  |
| Engine 0                                                            | Order 0 Enabled                                                   | Order 1 Olsabled                           |                                            | Order 2 Disabled                         | Order 3 Oisabled                      |                  |
| Engine 0                                                            | Order 0 The Enabled Pattern0 is selected                          | Order 1 Disabled Pattern0 is selected      | ×                                          | Order 2 Olisabled Pattern0 is selected   | Order 3 Oisabled Pattern0 is selected | Ý                |

#### 图 3-20. 开始命令发送

## 3.3.6 进入和退出关断模式

本节介绍了如何使用 GUI 来控制器件进入和退出关断模式。

单击 LED 控制页面右上角的关断按钮以打开关断控制面板,如图 3-21 所示。如器件数据表中所述,有两对方法来控制器件进入和退出关断模式。

| CUSTOM       Image: Custom       Auto Mode Configuration       Image: Auto Mode Configuration         Select LED seet reaction or mutiple LDb to confuge (Dn + seet for mutiple LDb sections)       Image: Custom       Image: Custom         Shutdown Controls:       X         Image: Shutdown Controls:       X         Image: Shutdown Controls:       X                                                                                                    |                                                                                  |                         |                          |                         |                    |          | , <u> </u> | _    |          |
|----------------------------------------------------------------------------------------------------|----------------------------------------------------------------------------------|-------------------------|--------------------------|-------------------------|--------------------|----------|------------|------|----------|
| Mode Selection     Shutch Mode Configuration     Shutch Mode Configuration     Image: Configuration     Image: Configuration </th <th>CUS</th> <th>том</th> <th></th> <th></th> <th></th> <th></th> <th></th> <th></th> <th></th>                                                                                                    | CUS                                                                              | том                     |                          |                         |                    |          |            |      |          |
| Select LED Seed Holdskill in mutper LDs to contype (DH + seed to mutper LDs to contype (DH + seed to contype (DH + seed to contype (DH + s |                                                                                  | 1 Mode Selection        | — ② Manual Mode C        | onfiguration ———        | ③ Auto Mode Config | juration |            |      |          |
| Sturdown Controls     ×       Image: Sturdown Controls     Image: Sturdown Sturdown       Image: Start Start Start     Image: Start Start Start       Image: Start Start Sta                                                                                                    | Select LED select individual or multiple LEDs to configure (Shift + select for n | uitiple LED selections) |                          |                         |                    | /        | ▶ START    | STOP | II PAUSE |
| Shutdown Controls     I gene State     I gene State <td></td> <td>LEDO</td> <td></td> <td></td> <td></td> <td></td> <td></td> <td></td> <td></td>                                                                                                    |                                                                                  | LEDO                    |                          |                         |                    |          |            |      |          |
| Image: Sectors       Image: Sectors         Image: Sectors       Image: Sectors         Image: Sectors       Image: Sectors         Image: Sectors       Image: Sectors         Image: Sectors       Image: Sectors         Image: Sectors       Image: Sectors         Image: Sectors       Image: Sectors         Image: Sectors       Image: Sectors         Image: Sectors       Image: Sectors                                                                                                    |                                                                                  | Shutdown Controls       |                          |                         |                    | ×        |            |      |          |
| Image: Selection   Backle LDD   Datable   Manual                                                                                                    |                                                                                  |                         |                          |                         |                    |          |            |      |          |
| Mode Selection         Instale LD       Belof Mode         Disable       Manual                                                                                                    |                                                                                  |                         | Send Shutdown<br>Command | Pull down SCL as 100 ms |                    |          |            |      |          |
| Mode Selection<br>Enable LD Select Mode<br>Deable Manual                                                                                                    |                                                                                  |                         | T→ Toggle SDA 8          |                         |                    |          |            |      |          |
| Mode Selection       Enable LED       Drable       Manual                                                                                                    |                                                                                  |                         | L times                  |                         |                    |          |            |      |          |
| Mode Selection  Enable LED Select Mode  Mansal  Annotal                                                                                                    |                                                                                  |                         |                          |                         |                    |          |            |      |          |
| Denable V Manual                                                                                                    |                                                                                  |                         |                          |                         |                    |          |            |      |          |
|                                                                                                    |                                                                                  |                         |                          |                         |                    |          |            |      |          |
|                                                                                                    |                                                                                  |                         |                          |                         |                    |          |            |      |          |
|                                                                                                    |                                                                                  |                         |                          |                         |                    |          |            |      |          |
|                                                                                                    |                                                                                  |                         |                          |                         |                    |          |            |      |          |
|                                                                                                    |                                                                                  |                         |                          |                         |                    |          |            |      |          |
|                                                                                                    |                                                                                  |                         |                          |                         |                    |          |            |      |          |

#### 图 3-21. 关断控制器打开

#### 1. 进入关断模式

单击*发送关断命令*按钮或将 SCL 下拉至 100ms 按钮(如图 3-22 所示),以使器件进入关断模式。之后, 点击的按钮将隐藏以进行点击保护,并且下方的按钮将启用以供点击。图 3-3 中所示的硬件连接状态显示*硬件* 未连接,因为器件的 I<sup>2</sup>C 在关断模式下处于非活动状态。

#### 对于 LP5815, 需要下拉 STAT 引脚才能使器件进入关断模式。

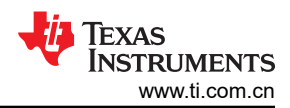

| LP58       | 1x_RUKA File Options Tools Help                                                                         | _ 0 ×                                                                                                    |
|------------|----------------------------------------------------------------------------------------------------|----------------------------------------------------------------------------------------------------|
| ::         | LED CONTROL UPS814 O Chip Enabled Interface : I2C Chip Address : 0x34                                   | L IMPORT T EXPORT VIEW ALL FLAGS U SHUTDOWN C RESET ↓ UPDATE                                                                                                    |
| <b>#</b> 0 | CUSTOM                                                                                                  | PRE-DEFINED                                                                                                    |
| *          | 1 Mode Selection ——— 2 Manual M                                                                         | Ade Configuration ③ Auto Mode Configuration                                                                                                    |
| ∅          | Select LED Select individual or multiple LEDs to configure (Shift + select for multiple LED selections) | ► START STOP                                                                                                    |
| /          | Shutdown Controls                                                                                       | Image: state of the state of the state |
| 🗐 🔿        | <ul> <li>Hardware not Connected.</li> </ul>                                                             | 🙂 Texas Instruments                                                                                                    |

#### 图 3-22. 进入关断模式

## 2. 退出关断模式

要让器件退出关断模式,如果在步骤1中单击了发送关断命令按钮,则单击切换 SDA 8 次;如果在步骤1中单击了将 SCL 下拉至100ms 按钮(如图3-23 所示),则单击上拉 SCL 按钮。单击"退出关断模式"按钮后,GUI尝试连接到器件,并在硬件连接状态栏上显示状态。

| LP58         | IX_RUKA File Options Tools Help                                                                         |                               |             |                |             |         | -        | o ×                                        |
|--------------|----------------------------------------------------------------------------------------------------|-------------------------------|-------------|----------------|-------------|---------|----------|--------------------------------------------|
|              | LED CONTROL UPS814 O Chip Enabled Interface : I2C Chip Address : 0x34                                   |                               |             | VIEW ALL FLAGS | () SHUTDOWN | C RESET |          |                                            |
| <b>∜</b> o   | CUSTOM                                                                                                  |                               |             | PRE-DEFIN      | IED         |         |          |                                            |
| ÷            | 1 Mode Selection ——— ② Manual Mode                                                                      | Configuration ———             | ③ Auto Mode | Configuration  |             |         |          |                                            |
|              | Select LED Select individual or multiple LEDs to configure (Shift + select for multiple LED selections) |                               |             |                | ► START     | STOP    | II PAUSE |                                            |
| 1            | Shutdown Controls                                                                                       | -D Pull down SCL as<br>100 ms | ]           | ×              |             |         |          | <ul> <li>→ Device Configuration</li> </ul> |
|              | Mode Selection  Exable LED  Deable  Monue  Monue                                                        |                               | -           |                |             |         |          |                                            |
| <i>🗐</i> c-: | Connecting to target                                                                                    |                               |             |                |             |         | NEXT     | RUMENTS                                    |

### 图 3-23. 退出关断模式

## 3.3.7 读取标志

如 图 3-24 所示,单击 LED 控制页面右上角的 查看所有标志 按钮,以打开显示所有标志的标志寄存器 面板。启 用芯片后,单击 清除 TSD 按钮以清除 TSD 标志,然后单击 清除 POR 按钮以清除 POR 标志。

| LP58       | 1x_RUKA File Options Tools Help                                                                         |                      |            |               |                |             |         | -           | ð ×                          |
|------------|----------------------------------------------------------------------------------------------------|----------------------|------------|---------------|----------------|-------------|---------|-------------|------------------------------|
| ::         | LED CONTROL UP5814 (1) Chip Enabled Interface : I2C Chip Address : 0x34                                 |                      |            |               | VIEW ALL FLAGS | () снитроми | C RESET | 🗘 UPDATE    |                              |
| <b>∜o</b>  | сизтом                                                                                                  |                      |            |               | PRE-DEFIN      | IED         |         |             |                              |
| *          | 1 Mode Selection                                                                                        | 2 Manual Mode Config | guration ( | 3 Auto Mode 0 | Configuration  |             |         |             |                              |
|            | Select LED Select individual or multiple LEDs to configure (Shift + select for multiple LED selections) |                      |            |               |                | START       | STOP    | II PAUSE    |                              |
| /          | 100                                                                                                    |                      |            |               |                |             |         |             | ation                        |
|            | Flag Registers                                                                                          |                      |            |               | ×              |             |         |             | onfigure                     |
|            | out                                                                                                    | 3 Engine Busy        | Clear TSD  |               |                |             |         |             | <ul> <li>Device C</li> </ul> |
|            | out                                                                                                    | 2 Engine Busy 🔹      | Clear POR  |               |                |             |         |             |                              |
|            | OUT                                                                                                    | 1 Engine Busy        |            |               |                |             |         |             |                              |
|            | out                                                                                                    | D Engine Busy 🛛 🕒    |            |               |                |             |         |             |                              |
|            | Mode Selection                                                                                          | ne Busy              |            |               |                |             |         |             |                              |
|            | Enable LED Select Mode                                                                                  |                      |            |               |                |             |         |             |                              |
|            | TSD                                                                                                    | •                    |            |               | 1              |             |         |             |                              |
|            |                                                                                                    |                      |            |               |                |             |         |             |                              |
|            |                                                                                                    |                      |            |               |                |             |         |             |                              |
|            |                                                                                                    |                      |            |               |                |             |         |             |                              |
|            |                                                                                                    |                      |            |               |                |             |         |             |                              |
|            |                                                                                                    |                      |            |               |                |             |         |             |                              |
|            |                                                                                                    |                      |            |               |                |             |         | NEX         |                              |
| <i>🗐</i> 😅 | USB2ANY/OneDemo device Hardware Connected.                                                              |                      |            |               |                |             |         | 💠 Texas Ins | TRUMENTS                     |

图 3-24. 读取标志

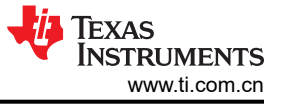

## 4 硬件设计文件

## 4.1 原理图

图 4-1 中显示了 LP5814DRLEVM 原理图。

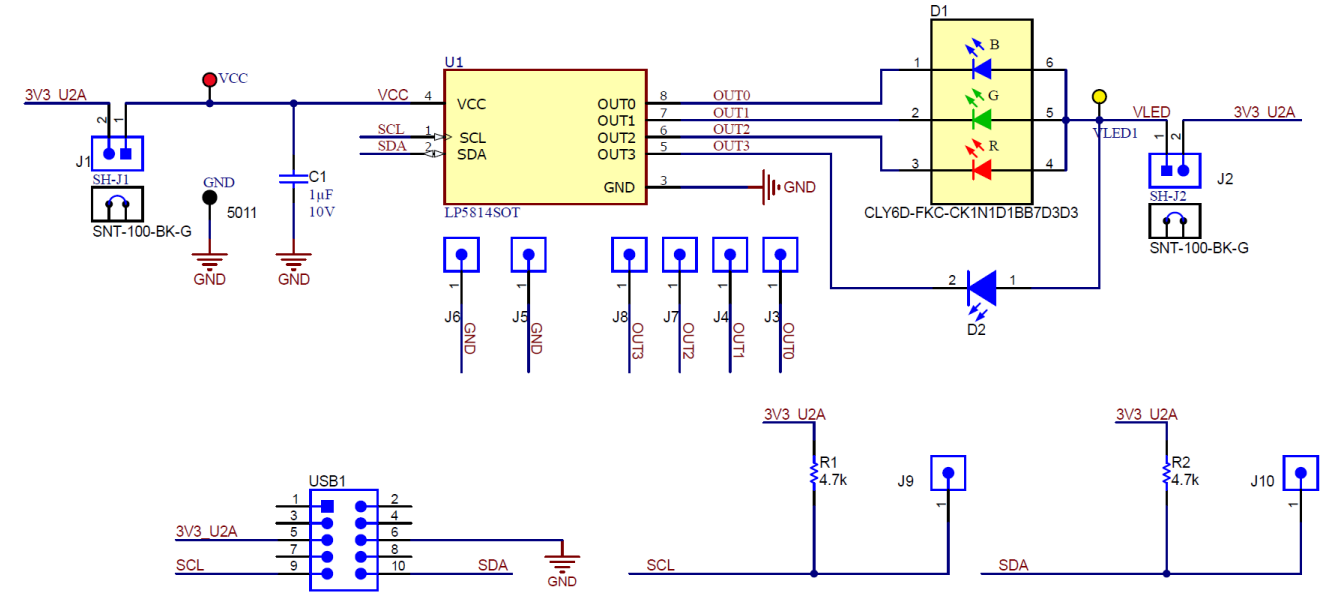

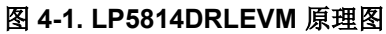

## 图 4-2 中显示了 LP5815DRLEVM 原理图。

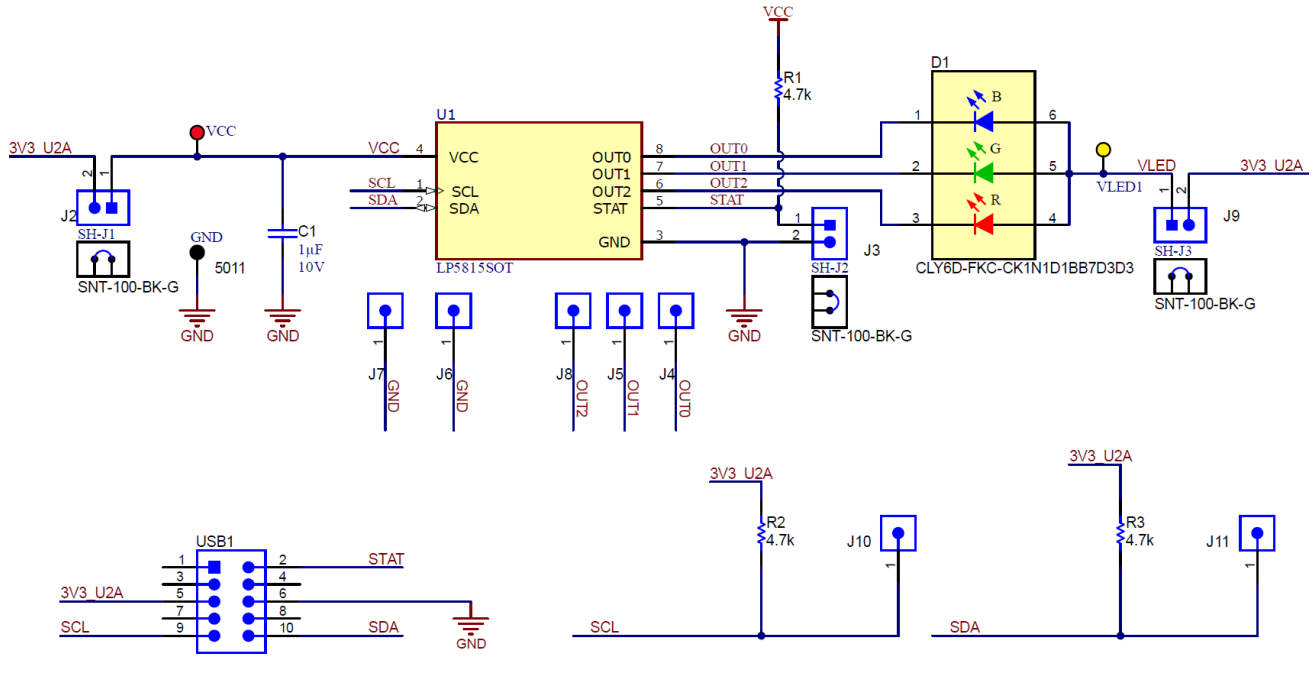

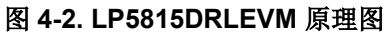

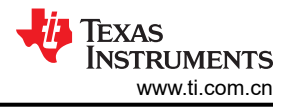

## 4.2 PCB 布局

图 4-3 和 图 4-4 分别显示了 LP5814DRLEVM PCB 布局的顶层视图和底层视图。

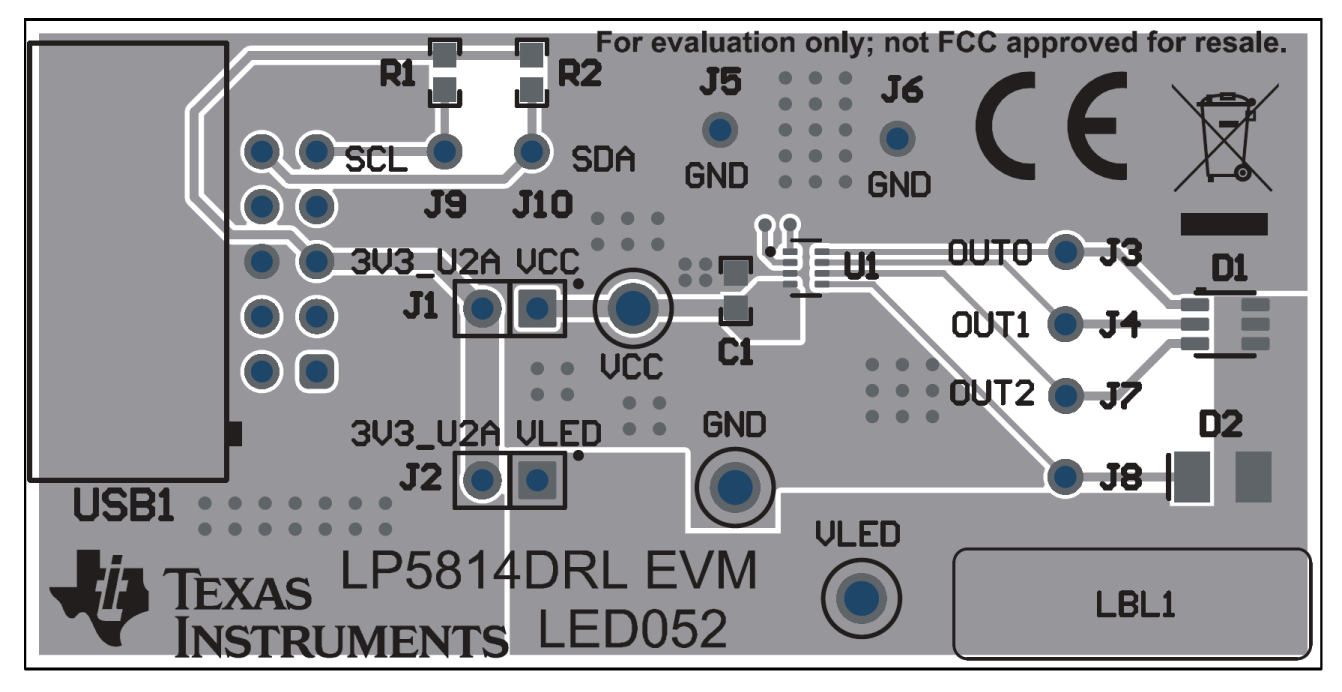

图 4-3. LP5814DRLEVM PCB 顶层

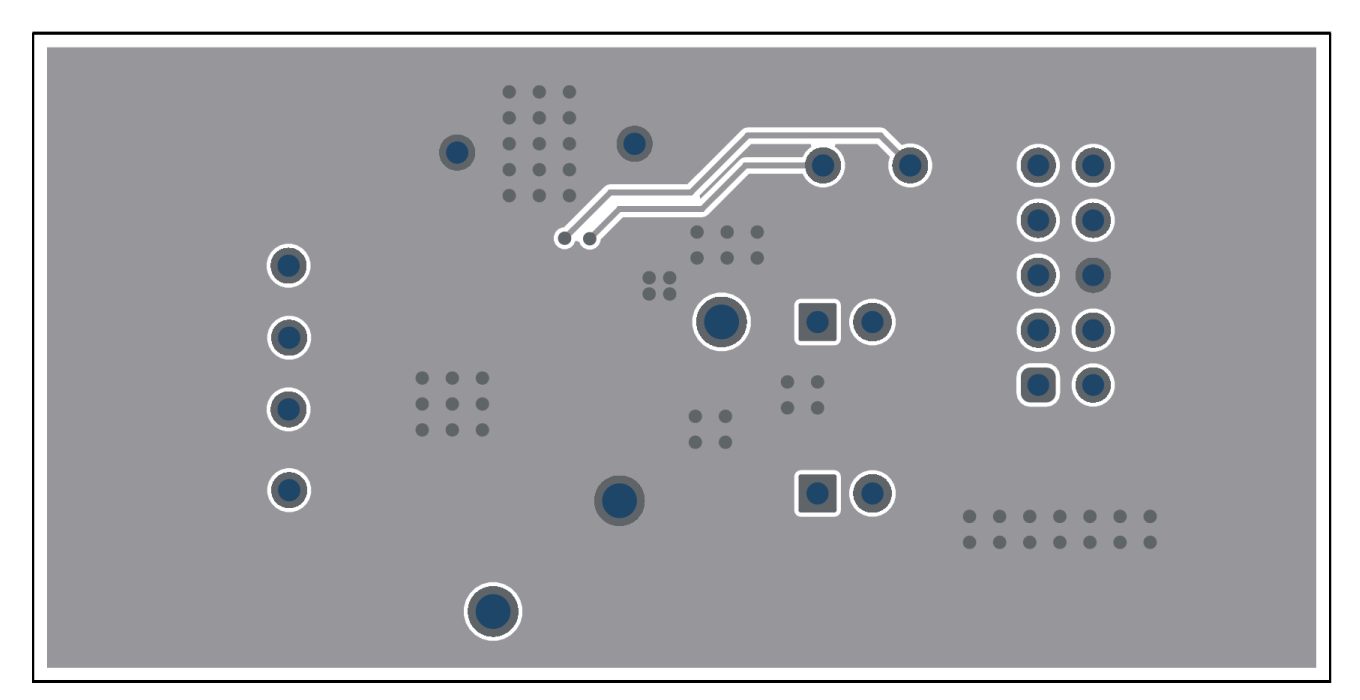

## 图 4-4. LP5814DRLEVM PCB 底层

图 4-5 和 图 4-6 分别显示了 LP5815DRLEVM PCB 布局的顶层视图和底层视图。

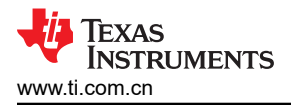

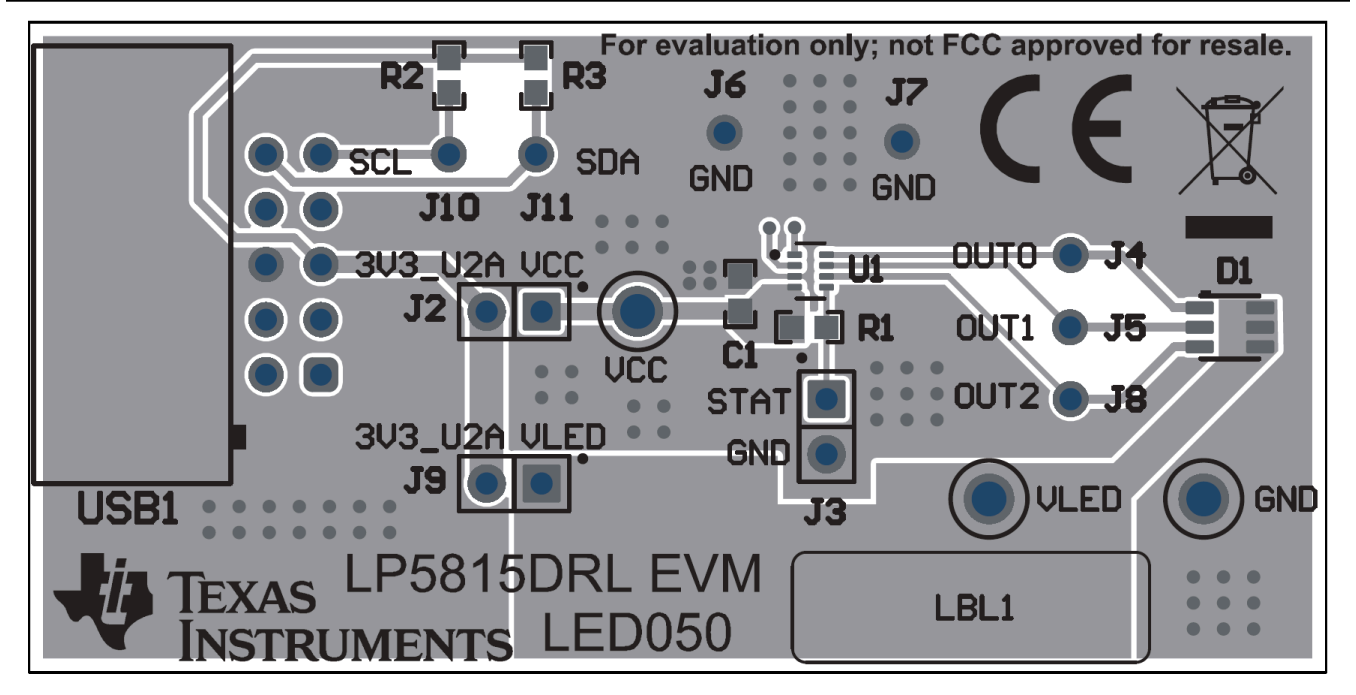

图 4-5. LP5815DRLEVM PCB 顶层

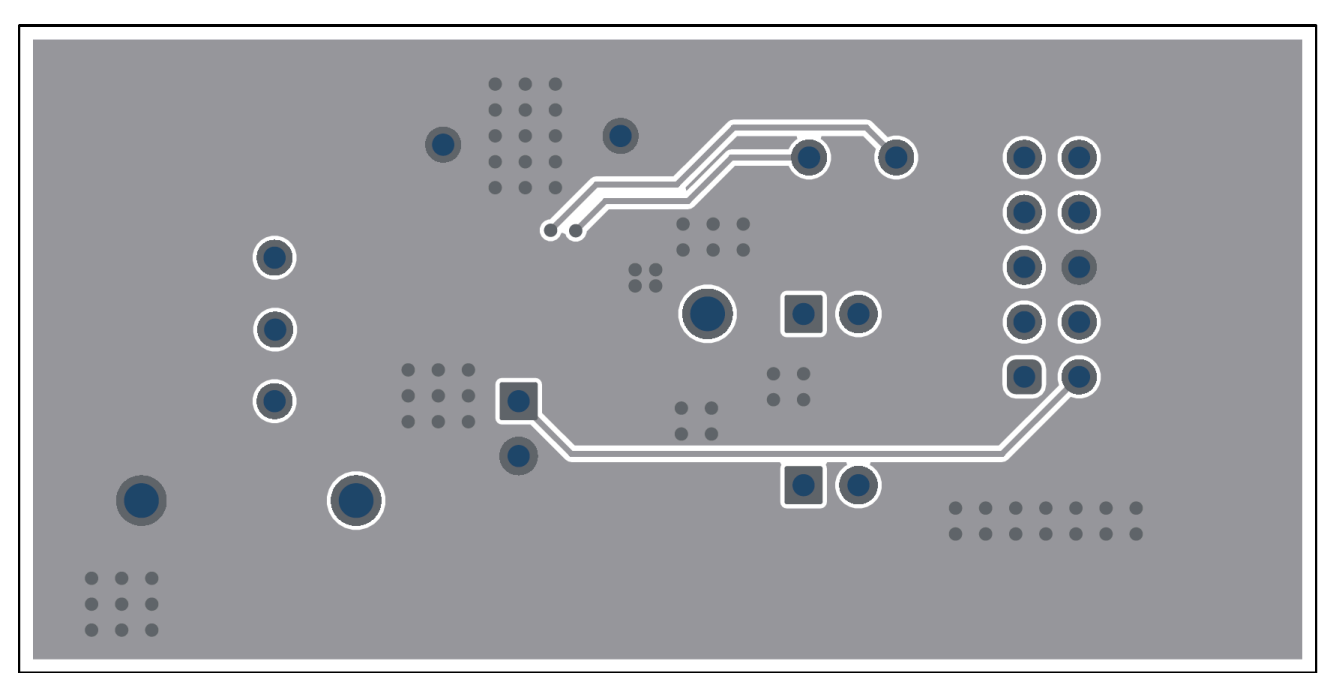

## 图 4-6. LP5815DRLEVM PCB 底层

## 4.3 物料清单 (BOM)

表 4-1 显示了 LP5814DRLEVM 的物料清单 (BOM)。

| 位号                           | 数量 | 说明                                      | 制造商                            | 器件型号                         |  |
|------------------------------|----|-----------------------------------------|--------------------------------|------------------------------|--|
| C1                           | 1  | 电容,陶瓷,1 μ F,10V,+/-10%,X7R,<br>0603     | Taiyo Yuden                    | LMK107B7105KA-T              |  |
| D1                           | 1  | LED, RGB, SMD                           | Cree                           | CLY6D-FKC-<br>CK1N1D1BB7D3D3 |  |
| D2                           | 1  | LED,冷白光,SMD                             | Cree                           | CLM3C-WKW-CWBYA453           |  |
| J1、J2                        | 2  | 接头,100mil,2x1,金,TH                      | Samtec                         | HTSW-102-07-G-S              |  |
| J3、J4、J5、J6、<br>J7、J8、J9、J10 | 8  | 接头,2.54mm,1x1,金,TH                      | Samtec                         | TSW-101-08-G-S               |  |
| R1、R2                        | 2  | 电阻,4.7k,5%,0.1W,0603                    | Vishay-Dale                    | CRCW06034K70JNEA             |  |
| SH-J1、SH-J2                  | 2  | 分流器,100mil,镀金,黑色                        | Samtec                         | SNT-100-BK-G                 |  |
| GND                          | 1  | 测试点,通用,黑色,TH                            | Keystone                       | 5011                         |  |
| VCC                          | 1  | 测试点,通用,红色,TH                            | Keystone                       | 5010                         |  |
| VLED                         | 1  | 测试点,通用,黄色,TH                            | Keystone                       | 5014                         |  |
| USB1                         | 1  | 接头(有單),2.54mm,15x2,金(带锡尾<br>线),R/A,TH   | Sullins Connector<br>Solutions | SBH11-PBPC-D05-RA-BK         |  |
| U1                           | 1  | 具有自动动画控制功能的 4 通道 I2C 接口<br>RGBW LED 驱动器 | 德州仪器 (TI)                      | LP5814DRLR                   |  |

#### 表 4-1. LP5814DRLEVM BOM

## 表 4-2 显示了 LP5815DRLEVM 的物料清单 (BOM)。

#### 表 4-2. LP5815DRLEVM BOM

| 位号                         | 数量                                                        | 说明                                         | 制造商                            | 器件型号                         |  |
|----------------------------|-----------------------------------------------------------|--------------------------------------------|--------------------------------|------------------------------|--|
| C1                         | 1                                                         | 电容,陶瓷,1 μ F,10V,+/-10%,X7R,<br>0603        | Taiyo Yuden                    | LMK107B7105KA-T              |  |
| D1                         | 1                                                         | LED , RGB , SMD                            | Cree                           | CLY6D-FKC-<br>CK1N1D1BB7D3D3 |  |
| J2、J3、J9                   | J3、J9         3         接头,100mil,2x1,金,TH         Samtec |                                            | HTSW-102-07-G-S                |                              |  |
| J4、J5、J6、J7、<br>J8、J10、J11 | 7                                                         | 接头,2.54mm,1x1,金,TH                         | Samtec                         | TSW-101-08-G-S               |  |
| R1、R2、R3                   | 3                                                         | 电阻,4.7k,5%,0.1W,0603                       | Vishay-Dale                    | CRCW06034K70JNEA             |  |
| SH-J1、SH-J2、SH-<br>J3      | 3                                                         | 分流器,100mil,镀金,黑色                           | Samtec                         | SNT-100-BK-G                 |  |
| GND                        | 1                                                         | 测试点,通用,黑色,TH                               | Keystone                       | 5011                         |  |
| VCC                        | 1                                                         | 测试点,通用,红色,TH                               | Keystone                       | 5010                         |  |
| VLED                       | 1                                                         | 测试点,通用,黄色,TH                               | Keystone                       | 5014                         |  |
| USB1                       | 1                                                         | 接头(有罩),2.54mm,15x2,金(带锡尾<br>线),R/A,TH      | Sullins Connector<br>Solutions | SBH11-PBPC-D05-RA-BK         |  |
| U1                         | 1                                                         | 具有即时闪烁功能和自动动画控制功能的 3 通道 I2C 接口 RGB LED 驱动器 | 德州仪器 (TI)                      | LP5815DRLR                   |  |

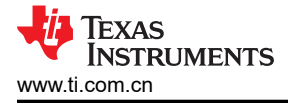

## 5 其他信息

## 5.1 商标

所有商标均为其各自所有者的财产。

#### 重要通知和免责声明

TI"按原样"提供技术和可靠性数据(包括数据表)、设计资源(包括参考设计)、应用或其他设计建议、网络工具、安全信息和其他资源, 不保证没有瑕疵且不做出任何明示或暗示的担保,包括但不限于对适销性、某特定用途方面的适用性或不侵犯任何第三方知识产权的暗示担 保。

这些资源可供使用 TI 产品进行设计的熟练开发人员使用。您将自行承担以下全部责任:(1) 针对您的应用选择合适的 TI 产品,(2) 设计、验 证并测试您的应用,(3) 确保您的应用满足相应标准以及任何其他功能安全、信息安全、监管或其他要求。

这些资源如有变更,恕不另行通知。TI 授权您仅可将这些资源用于研发本资源所述的 TI 产品的相关应用。 严禁以其他方式对这些资源进行 复制或展示。您无权使用任何其他 TI 知识产权或任何第三方知识产权。您应全额赔偿因在这些资源的使用中对 TI 及其代表造成的任何索 赔、损害、成本、损失和债务,TI 对此概不负责。

TI 提供的产品受 TI 的销售条款或 ti.com 上其他适用条款/TI 产品随附的其他适用条款的约束。TI 提供这些资源并不会扩展或以其他方式更改 TI 针对 TI 产品发布的适用的担保或担保免责声明。

TI 反对并拒绝您可能提出的任何其他或不同的条款。

邮寄地址:Texas Instruments, Post Office Box 655303, Dallas, Texas 75265 版权所有 © 2025,德州仪器 (TI) 公司